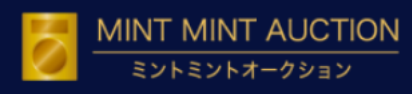

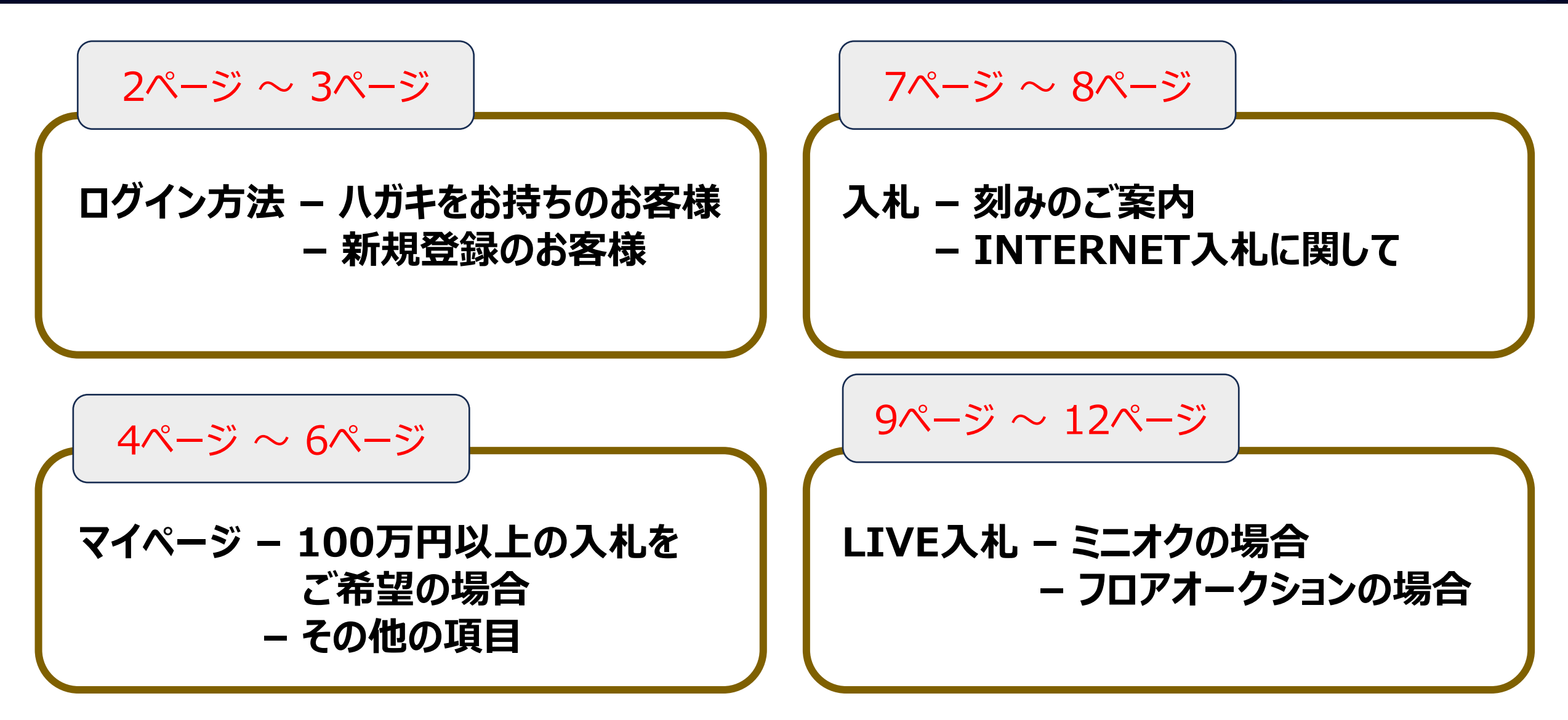

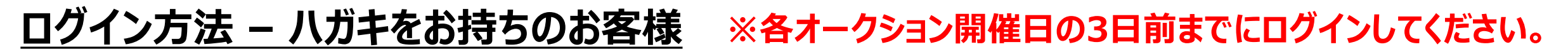

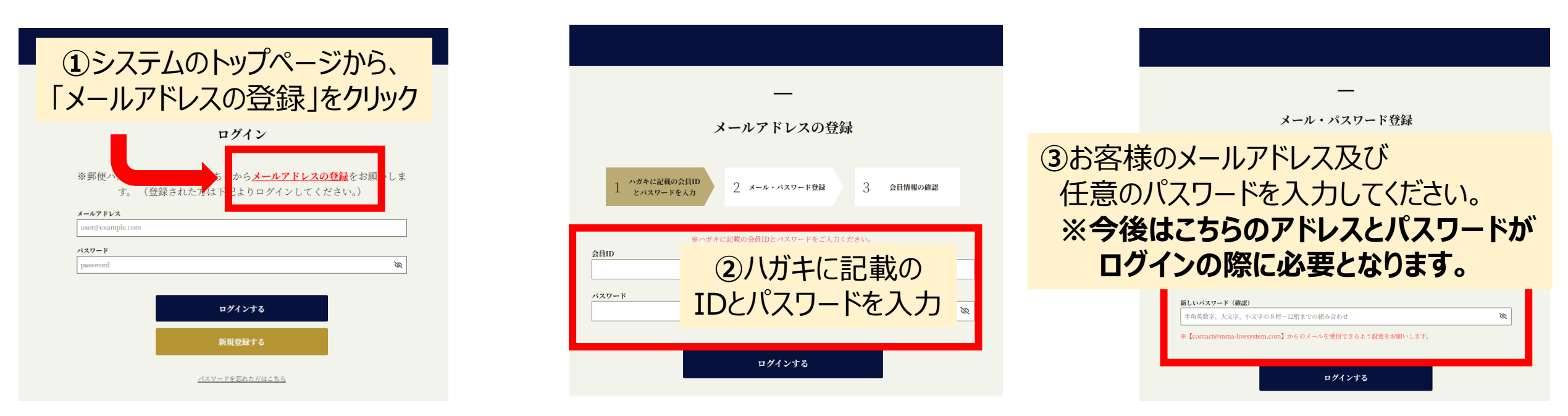

④上記の①~③まで対応が完了いたしましたら、③でご入力したメールアドレスに弊社からメールが届きますので、 そのメールの中にあるURLをクリックしてください。

※【contact@mma-livesystem.com】からのメールを受信できるよう設定をお願いします。

⑤URLをクリックするとお客様の会員情報が出てきますので、内容にお間違いないかご確認ください。
 必要に応じて変更していただいた後、登録ボタンを押してください。
 ⑥ログイン画面に戻りますので、③で入力したメールアドレスとパスワードを入れてください。
 ⑦二段階認証コードがメールアドレスに届くので、確認の上入力してください。
 ⑧ログイン成功となります。

MINT MINT AUCTION

### **ログイン方法 – 新規登録のお客様 ※各オークション開催日の3日前までに登録申請をしてください。**

| <ol> <li>システムのトップページから、</li> </ol>                                                                  |                                                                   |                                                                                                    |                                 |
|----------------------------------------------------------------------------------------------------|-------------------------------------------------------------------|----------------------------------------------------------------------------------------------------|---------------------------------|
| 「新規登録する」をクリック                                                                                       | ログイン                                                              | 新規登録                                                                                                    |                                 |
| ※郵便ハガキをお持ちの方<br>す。 (登録された<br><del>メールアドレス</del><br>user@example.com<br><del>バスワード</del><br>password | はこちらから <mark>メールアドレスの登録</mark> をお願いしま<br>5方は下記よりログインしてください。)<br>※ | 1 3-ルアドレスをご登録<br>3 3-ルアドレスをご登録<br>3 3-ルアドレスをご登録<br>3 3-ルアドレスをご登録<br>3 3-ルアドレスをご登録<br>3 3-ルアドレスをご登録<br>3 3-ルアドレスをご登録<br>4 1 3-ルアドレスをご登録<br>1 3 3-ルアドレスをご登録<br>4 1 3-ルアドレスをご登録<br>5 3-ルアドレスをご登録<br>5 3-ルアドレスをご登録<br>5 3-ルアドレスをご登録<br>5 3-ルアドレスをご登録<br>5 3-ルアドレスをご登録<br>5 3-ルアドレスをご登録<br>5 3-ルアドレスをご登録<br>5 3-ルアドレスをご登録<br>5 3-ルアドレスをご登録<br>5 3-ルアドレスをご登録<br>5 3-ルアドレスをご | (ださい<br><b>が</b><br><b>います。</b> |
|                                                                                                    | ログインする<br>新規登録する<br>バスワードを示れた//はこれ会                               | エス (1992) = 501 <u>ご利用規約</u> <u>ブライバシーボリシー</u> <b>ご利用規約</b> <u>ブライバシーボリシー</u> <b>ご利用規約</b> <u>ブライバシーボリシー</u> <b>に</b> 通知します。 <b>会員登録する</b>                                                                                                    |                                 |

④上記の①、②の対応が完了いたしましたら、②でご入力したメールアドレスに弊社からメールが届きますので、

そのメールの中にあるURLをクリックしてください。

#### ※【contact@mma-livesystem.com】からのメールを受信できるよう設定をお願いします。

⑤URLを押すとお客様の会員情報を入力する項目が出てきます。各項目に必要事項をご入力の上、「会員登録ボタン」を押してください。 ⑥身分証のアップロードが必要となります。アップロードが完了しましたら、「登録申請」ボタンをクリックしてください。

※審査が完了次第、弊社から3営業日以内にメールをお送りいたします。

- ⑦審査完了後、ログインページからご登録いただいたメールアドレスとパスワードを入力してください。
- ⑧二段階認証コードがメールアドレスに届くので、確認の上入力してください。

#### ⑨ログイン成功となります。

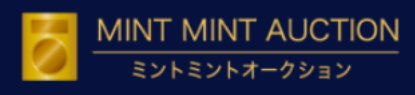

#### <u>マイページ – 100万円以上の入札をご希望の場合</u> ※各オークション開催日の前日までに 申請をしてください。

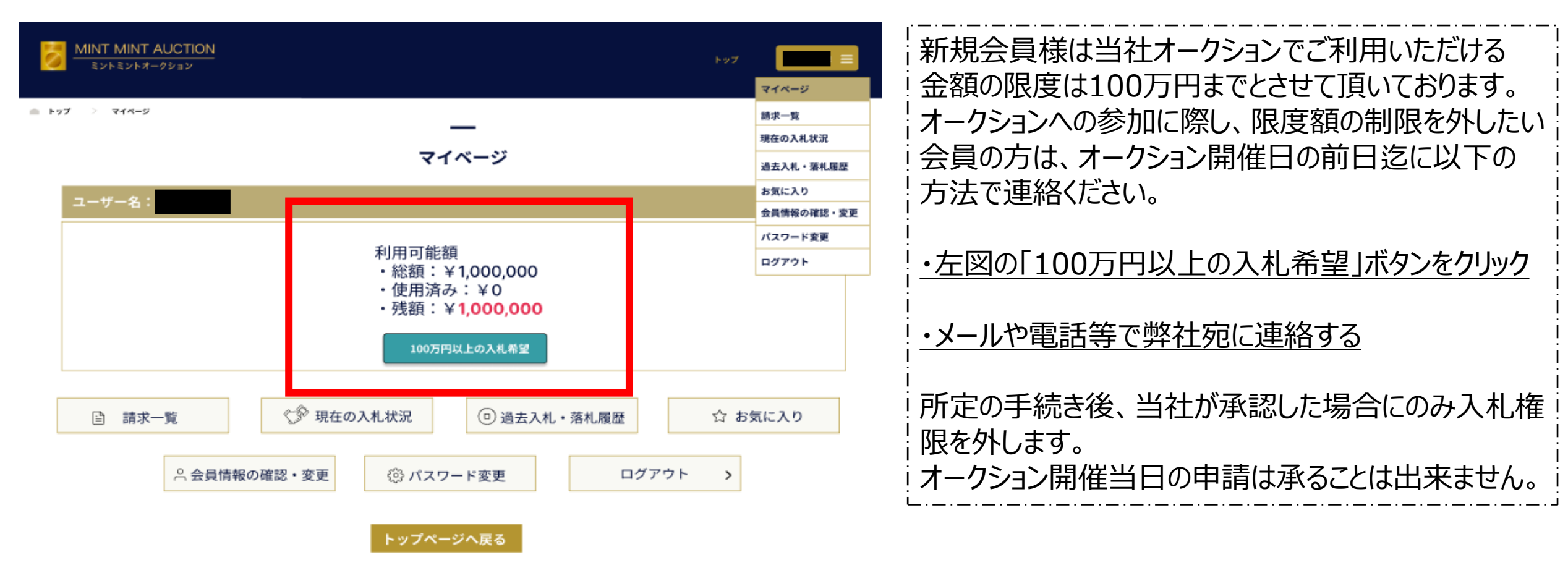

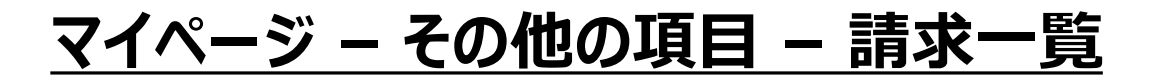

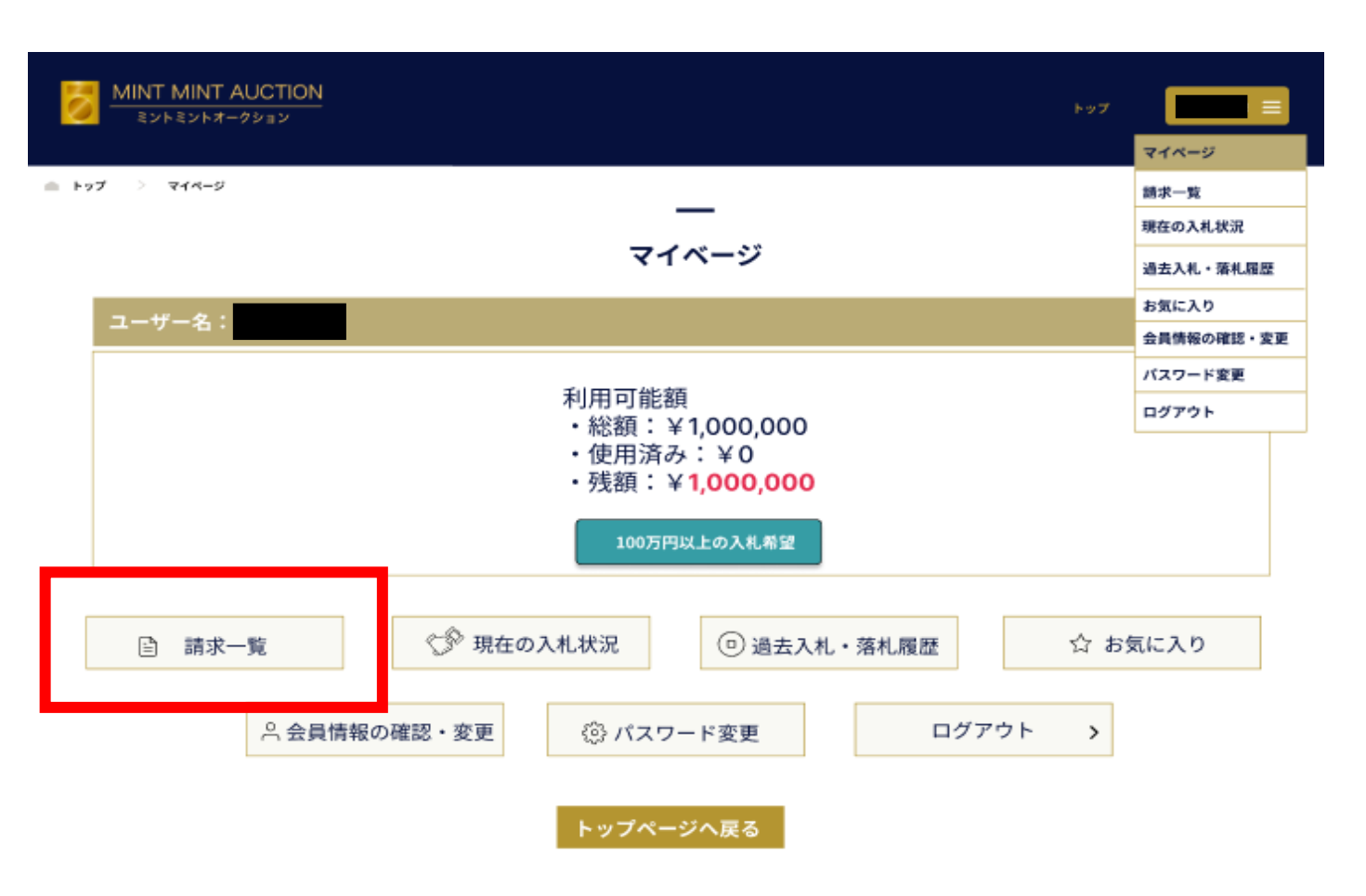

|                                                                                                    | 請求一覧                                                                                                   |                                                         |
|----------------------------------------------------------------------------------------------------|----------------------------------------------------------------------------------------------------|---------------------------------------------------------|
|                                                                                                    |                                                                                                    |                                                         |
|                                                                                                    |                                                                                                    |                                                         |
| 第3回ミント                                                                                                    | ミントオークション                                                                                              | 2023/09/20                                              |
| 請求金額合計                                                                                                    |                                                                                                    | <b>263,120</b> JP                                       |
| 落礼点数                                                                                                    | 3.6                                                                                                    |                                                         |
| 蒲礼金額                                                                                                    | 260,000 JPY                                                                                            |                                                         |
| 入会批评                                                                                                    | <del>\$</del> λ☆                                                                                       |                                                         |
| -+                                                                                                    | カションにて抜け                                                                                               | キャド市の                                                   |
| ノ                                                                                                    | ークンヨノにし洛州                                                                                              | していた场合、                                                 |
|                                                                                                    |                                                                                                    |                                                         |
| -                                                                                                    |                                                                                                    |                                                         |
| 入                                                                                                    | 金の状況や商品                                                                                                | の発送状況、                                                  |
| 入                                                                                                    | 金の状況や商品                                                                                                | の発送状況、                                                  |
| 入<br>また                                                                                                    | 金の状況や商品                                                                                                | の発送状況、<br>自跡番号などが                                       |
| 入<br>また                                                                                                    | 金の状況や商品<br>発送した商品のi                                                                                    | の発送状況、<br>追跡番号などが                                       |
| 入<br>また                                                                                                    | 金の状況や商品<br>発送した商品の<br>こちらでチェック                                                                         | の発送状況、<br>追跡番号などが<br>できます。                              |
| 入<br>また                                                                                                    | 金の状況や商品<br>発送した商品の<br>こちらでチェック                                                                         | の発送状況、<br>追跡番号などが<br>できます。                              |
| 入<br>また                                                                                                    | 金の状況や商品<br>発送した商品の<br>こちらでチェック                                                                         | の発送状況、<br>追跡番号などが<br>できます。<br>2023/09/20                |
| 入<br>また<br><sup>第2回ミントも</sup>                                                                                                    | 金の状況や商品<br>発送した商品の〕<br>こちらでチェック                                                                        | の発送状況、<br>追跡番号などが<br>できます。<br>2023/09/20                |
| 入<br>また<br><sup>第2回ミント®</sup>                                                                                                    | 金の状況や商品<br>発送した商品の<br>こちらでチェック                                                                         | の発送状況、<br>追跡番号などが<br>できます。<br>2023/09/20<br>263,120 JPY |
| 入<br>また<br><sup>第2回ミント:</sup><br><sup>第2回ミント:</sup>                                                                                                    | 金の状況や商品<br>発送した商品の<br>こちらでチェック                                                                         | の発送状況、<br>追跡番号などが<br>できます。<br>2023/02/0<br>263,120 JPY  |
| 入<br>また<br>第2回ミント<br>請求金編合計<br>SRL.4版<br>SRL.4版                                                                                                    | <ul> <li>金の状況や商品</li> <li>発送した商品の<br/>こちらでチェック</li> <li>ミントオークション</li> <li>3.4</li> <li>3.5</li> </ul> | の発送状況、<br>追跡番号などが<br>できます。<br>2023/09/20<br>263,120 JPY |
| 入<br>また<br>第2回ミント=<br>請求金額合計<br><sup>第4.点数</sup><br><sup>第4.点数</sup>                                                                                                    | 金の状況や商品<br>発送した商品の<br>こちらでチェック<br>シトオークション                                                             | の発送状況、<br>追跡番号などが<br>できます。<br>2023/09/20<br>263,120 JPY |
| 入<br>また<br>第2回ミント=<br>第2回ミント=<br>第4点数<br>第4点数<br>系<br>4.43<br>第<br>2.43<br>第<br>2.43<br>第<br>2.43<br>第<br>2.43<br>第<br>2.43<br>第<br>2.43<br>第<br>2.43<br>第<br>2.43<br>第<br>2.43<br>第<br>2.43<br>第<br>2.43<br>第<br>2.43<br>第<br>2.43<br>第<br>2.43<br>第<br>2.43<br>第<br>2.43<br>第<br>2.43<br>第<br>4.43<br>第<br>4.43<br>第<br>5.43<br>第<br>5.43<br>第<br>5.43<br>第<br>5.43<br>第<br>5.43<br>第<br>5.43<br>第<br>5.43<br>第<br>5.43<br>第<br>5.43<br>第<br>5.43<br>第<br>5.43<br>5.43<br>5.43<br>5.43<br>5.43<br>5.43<br>5.43<br>5.43 | 金の状況や商品<br>発送した商品の<br>こちらでチェック<br>シトオークション                                                             | の発送状況、<br>追跡番号などが<br>できます。<br>2023/09/20<br>263,120 JPY |
| 入<br>また<br>第2回ミント<br>第4回ミント<br>第4点報<br>第4点報<br>発祥(次<br>発祥(次<br>発祥(次)<br>発祥(次)                                                                                                    | 金の状況や商品<br>発送した商品の<br>こちらでチェック<br>シトオークション                                                             | の発送状況、<br>追跡番号などが<br>できます。<br>2023/09/20<br>263,120 JPY |

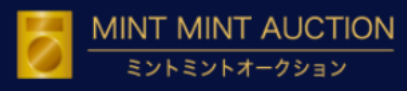

### マイページ – その他の項目 – 現在の入札状況、お気に入り

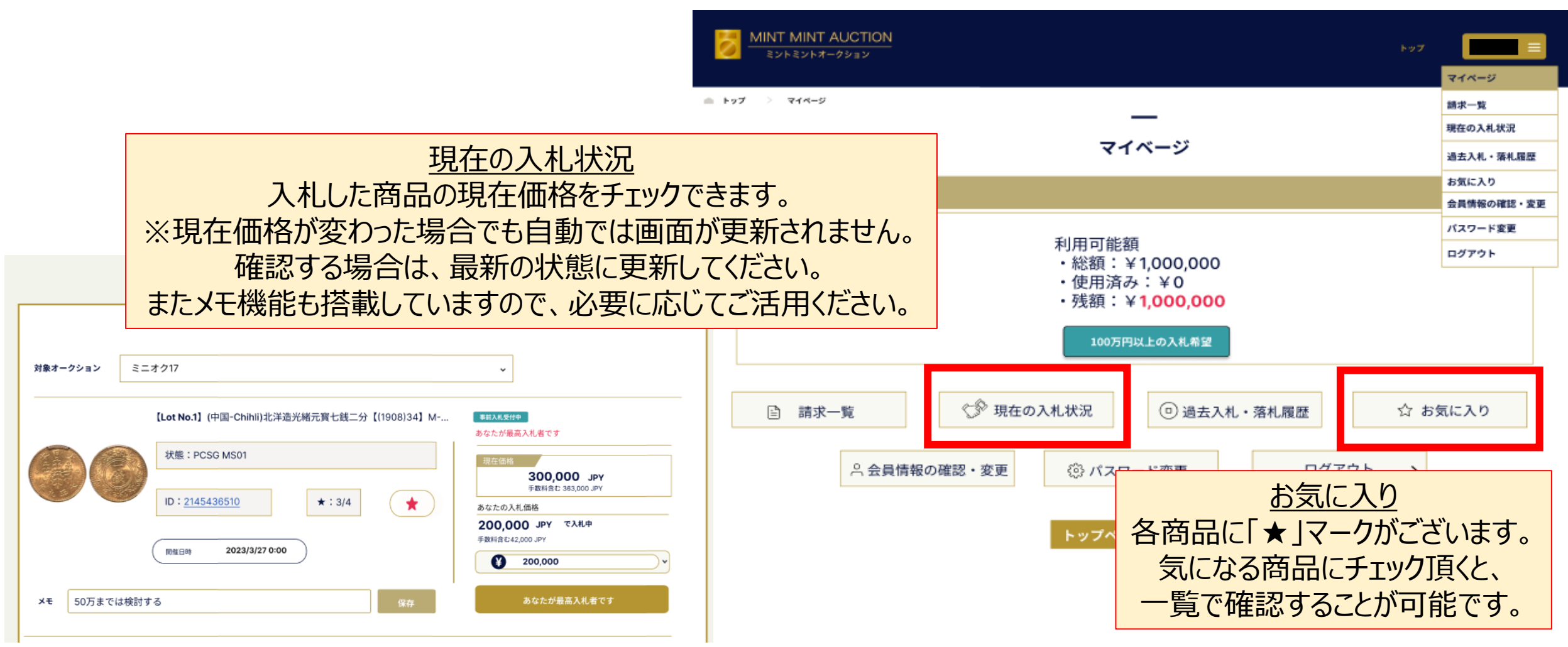

#### <u>入札 – 刻み</u>

| 入札刻みは日本円( ¥)でご入札ください。<br>端数は切り捨てになります。 |           |  |  |  |
|----------------------------------------|-----------|--|--|--|
| 入札価格                                   | 刻み        |  |  |  |
| 10,000未満                               | 500       |  |  |  |
| 10,000~50,000                          | 1,000     |  |  |  |
| 50,000~100,000                         | 2,000     |  |  |  |
| 100,000~200,000                        | 5,000     |  |  |  |
| 200,000~500,000                        | 10,000    |  |  |  |
| 500,000~1,000,000                      | 20,000    |  |  |  |
| 1,000,000~2,000,000                    | 50,000    |  |  |  |
| 2,000,000~5,000,000                    | 100,000   |  |  |  |
| 5,000,000~10,000,000                   | 200,000   |  |  |  |
| 10,000,000~20,000,000                  | 500,000   |  |  |  |
| 20,000,000~50,000,000                  | 1,000,000 |  |  |  |
| 50,000,000以上                           | 2,000,000 |  |  |  |

刻みに合わない入札をされた場合、 自動的に切り捨ての金額で入札されます。

(例)10,110円で入札 → 10,000円での入札

### <u>入札 – INTERNET入札</u>

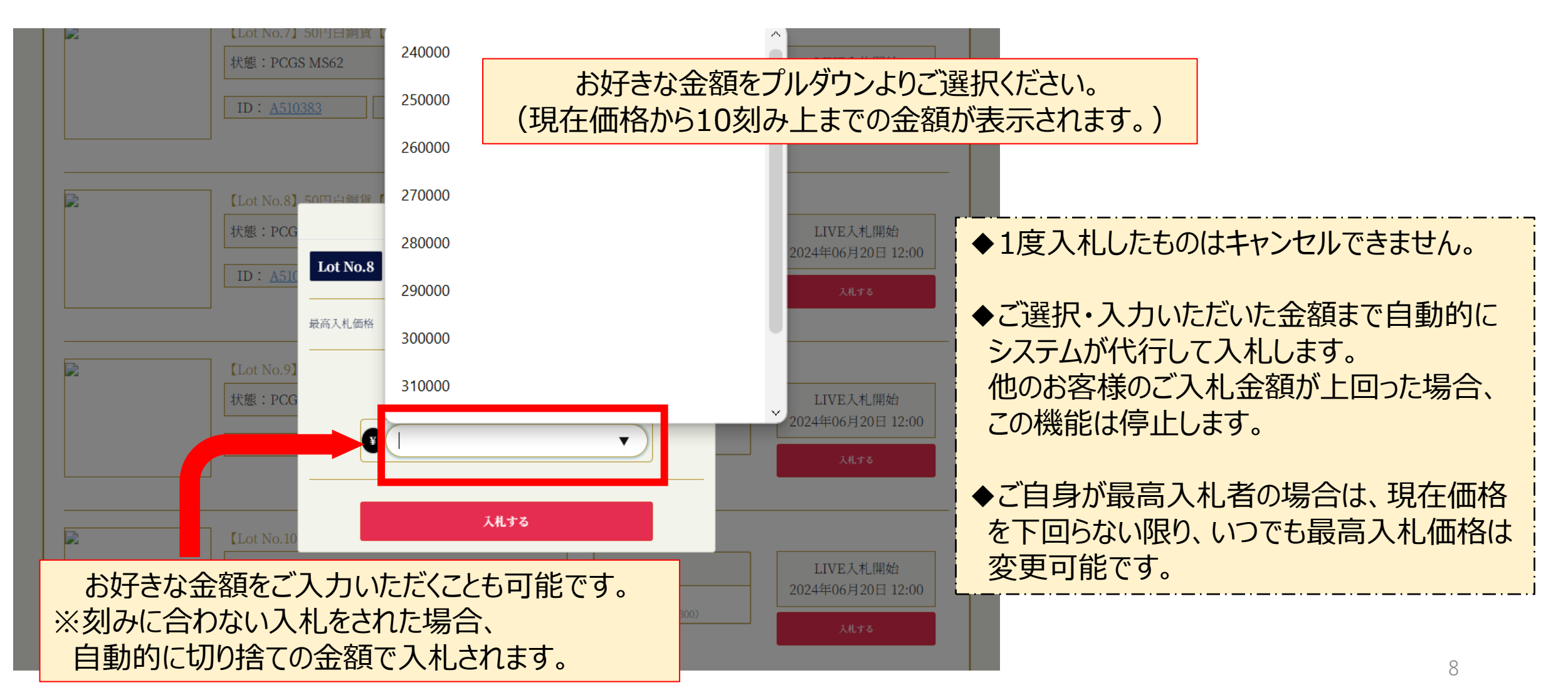

### <u>LIVE入札 – ミニオクの場合①</u>

| TOP     | マイページ     | 過去のオークション                                                  | ご利 |
|---------|-----------|------------------------------------------------------------|----|
| KU_DEMO |           |                                                            |    |
|         | ##        | MINIOKU_DEMO<br>季朝入兆日時 2024/05/28 11:45 ~ 2023至05/28 12:00 |    |
|         | 出品物一覧はこちら | LIVEに参加する ③ 落札結果 (PDF)                                     |    |
|         |           | LIVEオークションが始まる10分前になる<br>こちらから参加できるようになります。                | ると |

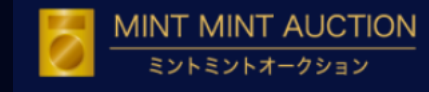

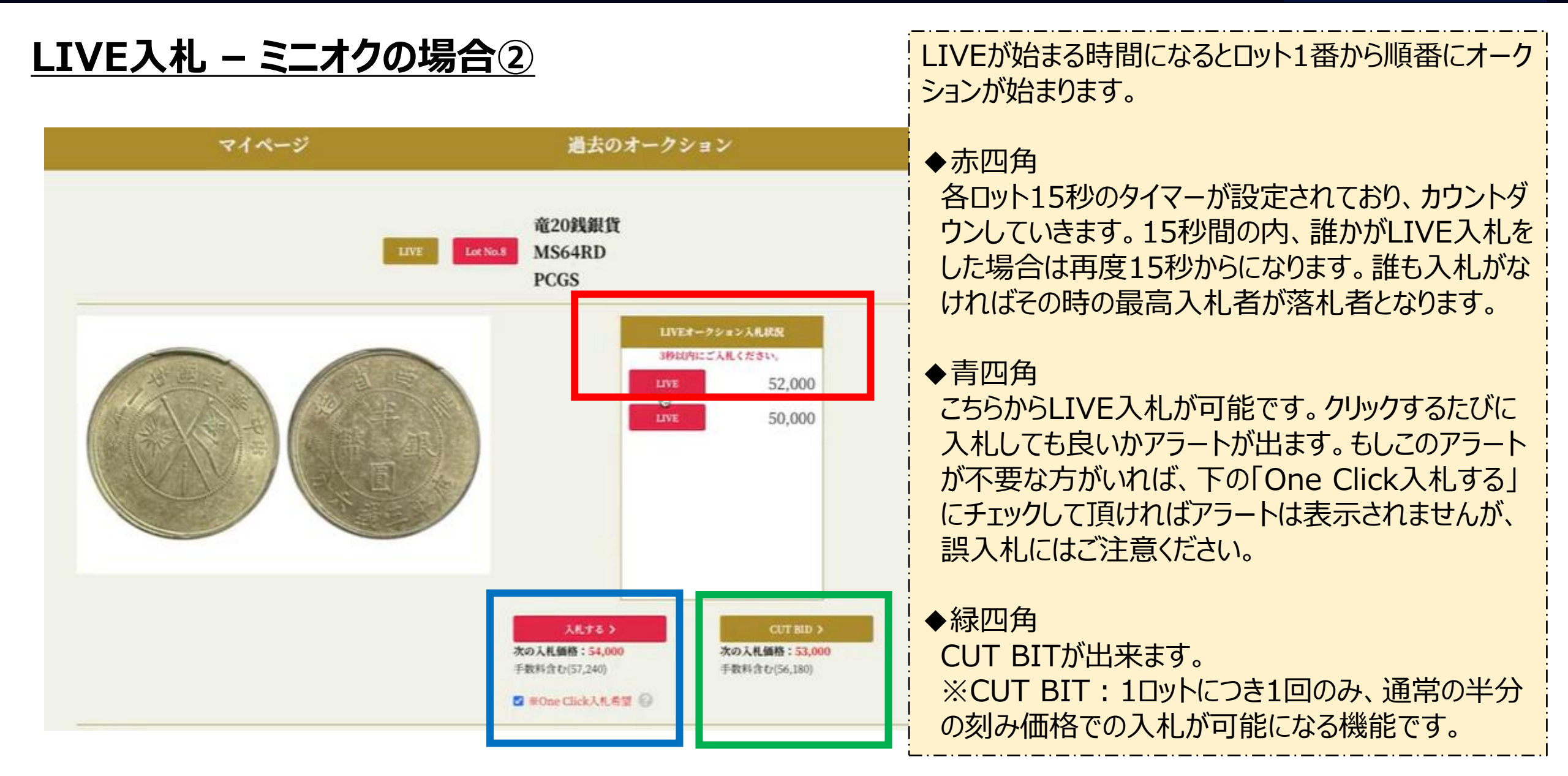

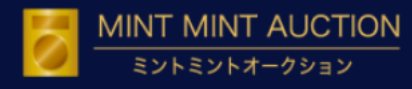

### <u>LIVE入札 – フロアオークションの場合①</u>

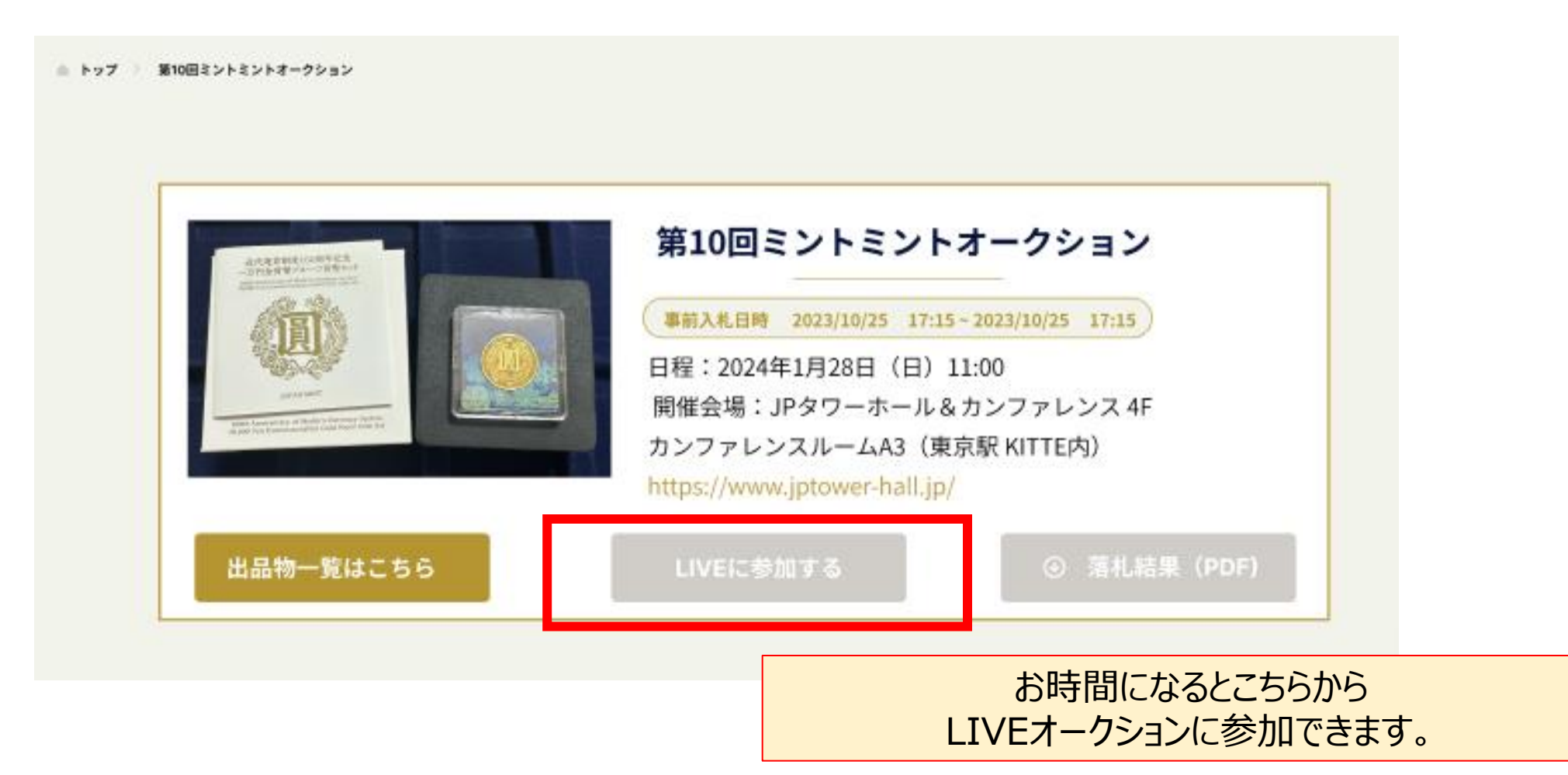

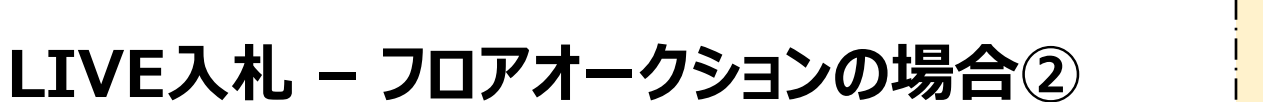

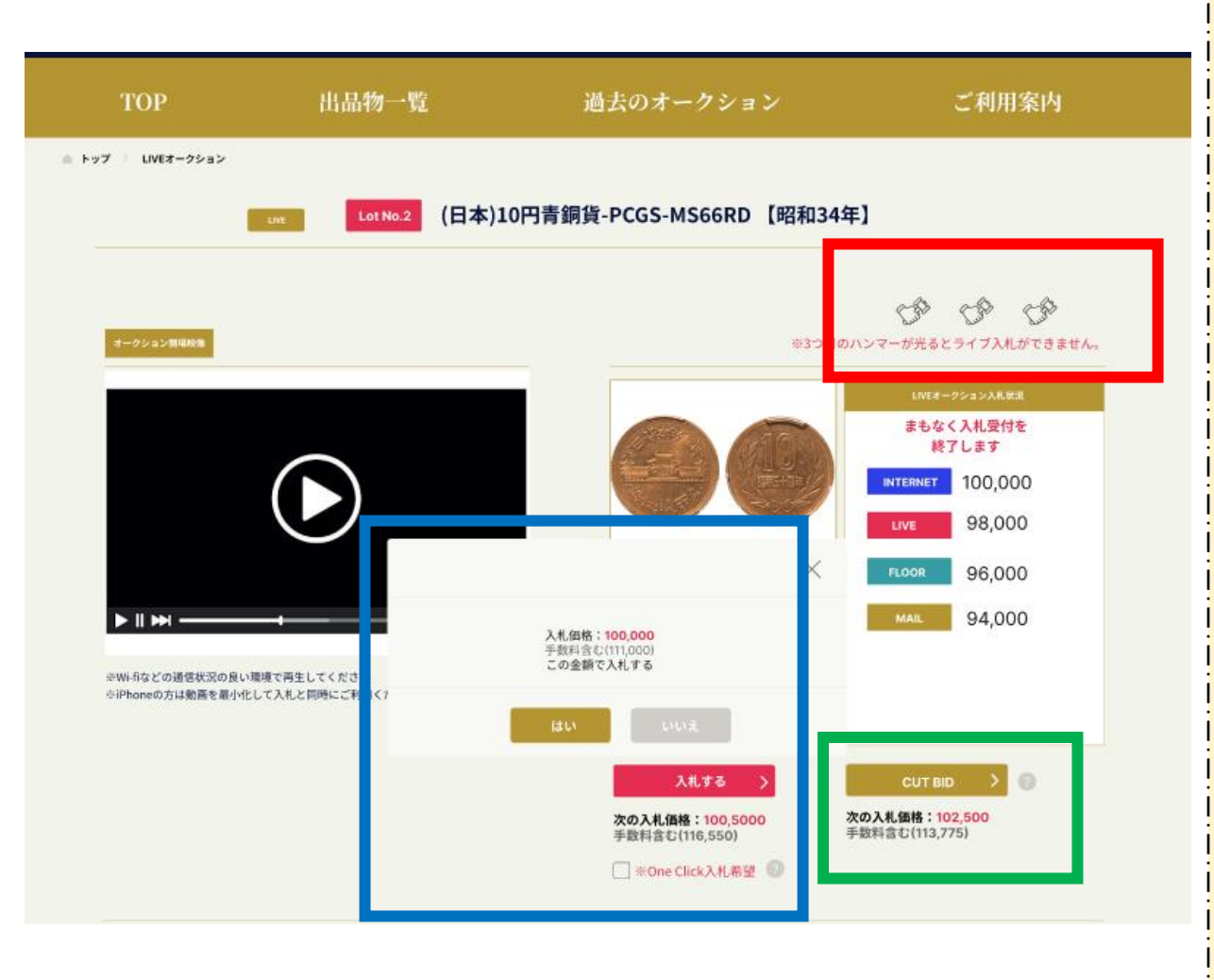

#### ◆赤四角

商品を落札する際、オークショナーが金額を3回コールします。 そのコールに合わせ、こちらのハンマーマークが1つずつ点灯しま すが、3つ目のハンマーが光る時、(オークショナーが3回目 のコールをしたタイミング)でLIVE入札の方は入札ボタンが クリックできなくなりますので、お早めにご入札下さい。

MINT MINT AUCTION

尚、金額をコール中に誰かが入札した場合は、ハンマーマーク の点灯はリセットされます。そのためLIVEでご参加されている お客様も入札が出来るようになります。

#### ♦青四角

こちらからLIVE入札が可能です。クリックするたびに入札しても 良いかアラートが出ます。もしこのアラートが不要な方がいれば、 下の「One Click入札する」にチェックして頂ければアラートは 表示されませんが、誤入札にはご注意ください。

◆緑四角
 CUT BITが出来ます。
 ※CUT BIT : 1□ットにつき1回のみ、通常の半分の刻み価
 格での入札が可能になる機能です。